## **HIDDLESEX** Community College

## Student Access and Support Services

## Steps to access Accommodate:

1) Log into MyMCC

2) Search for Accommodate and click the link

3) Choose Faculty, which will take you into the Accommodate system

## Accommodated Exam Form

To complete the Accommodated Testing Form, follow these steps:

- Click <u>Courses</u> on the left side
- Click on the course you want to view
- Click <u>Accommodated Testing Forms/Completed Exams</u>
- Select the student for the correct date by clicking the student's name.
- Review the information listed and then select Complete Accommodated Testing Form
- Once the form is complete, <u>Submit</u> the Request.
- You can review and/or make changes by once the form is submitted by following the same initial steps:
  - $\circ\quad$  Click <u>Courses</u> on the left side
  - o Click on the course you want to view
  - Click <u>Accommodated Testing Forms/Completed Exams</u>)
  - Under the student's name and date, click the name of the exam next to Exam Details.

| III<br>MyM     | IIII   MIDDLESEX<br>Community College<br>ICC |
|----------------|----------------------------------------------|
| fill<br>Home   | accommodate                                  |
| My<br>avorites | Search Results: 'accommodate'                |
| 88             | Tasks                                        |
| itegories      | Symplicity Accommodate                       |
| Layout         | ****                                         |
| 2              |                                              |